#### Insurance House Financial Services Make a Payment and Account Management Instructions for our Retail Agents

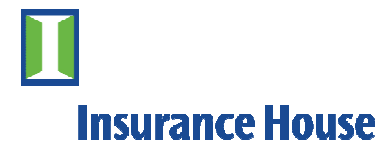

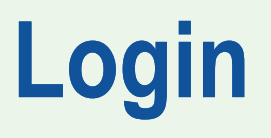

To login to Insurance House Financial Services, please visit:

### http://www.insurancehouse.com

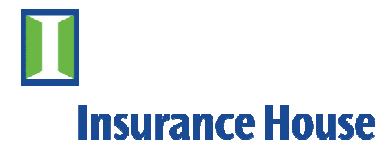

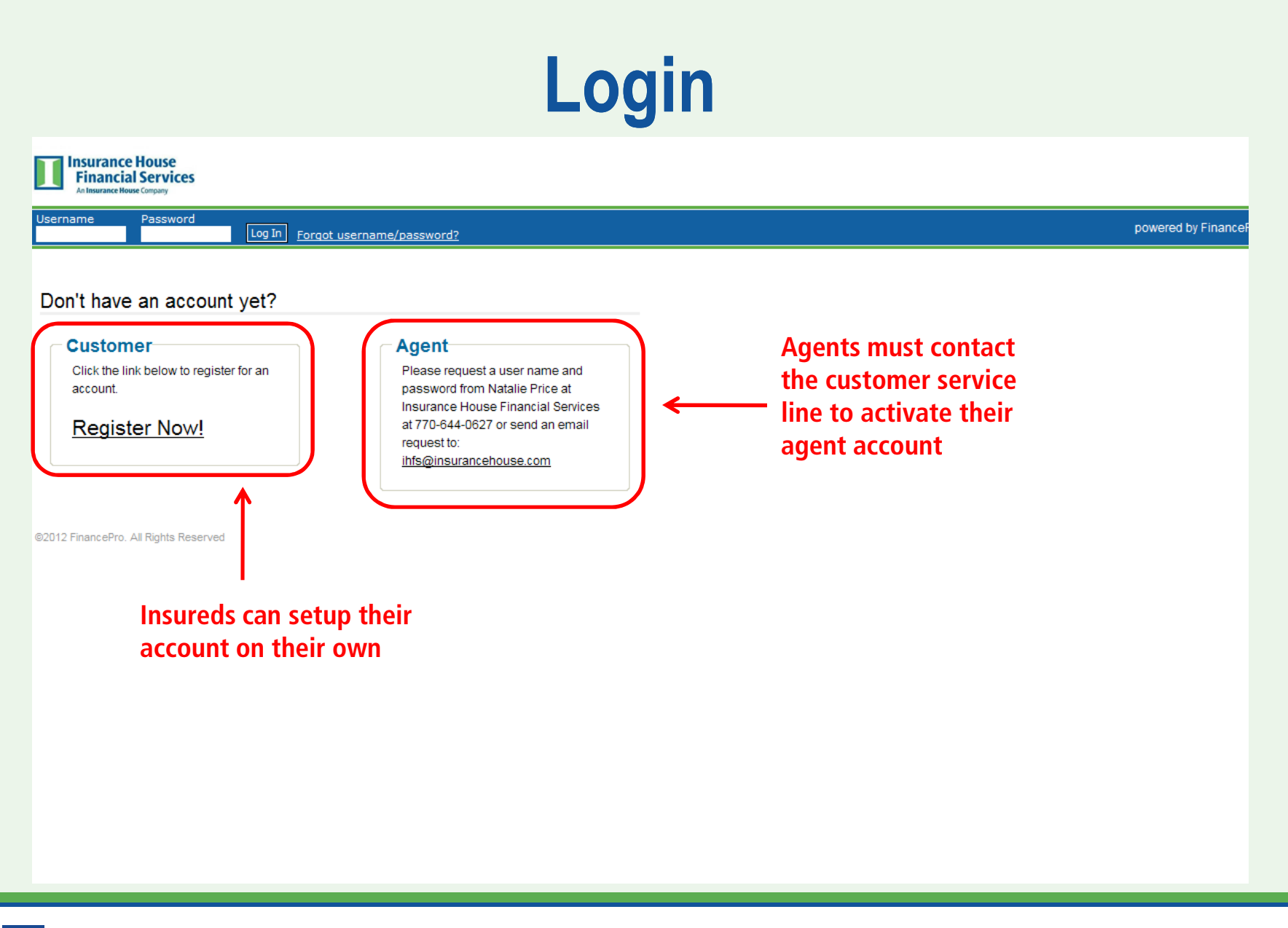

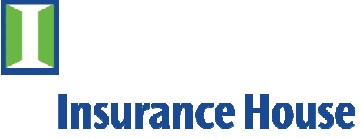

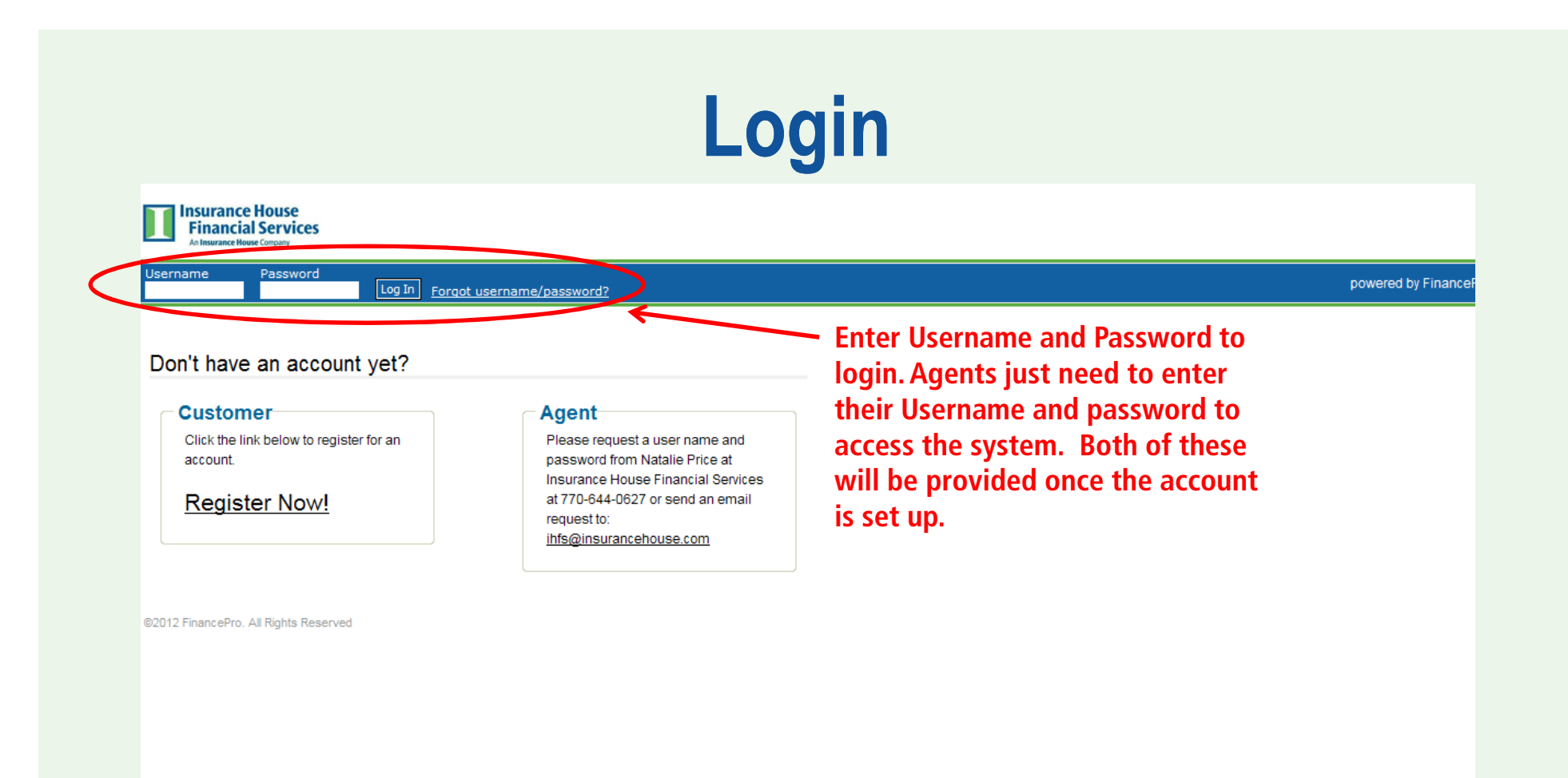

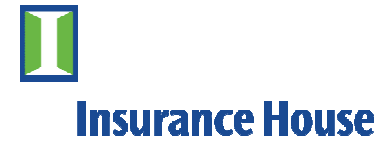

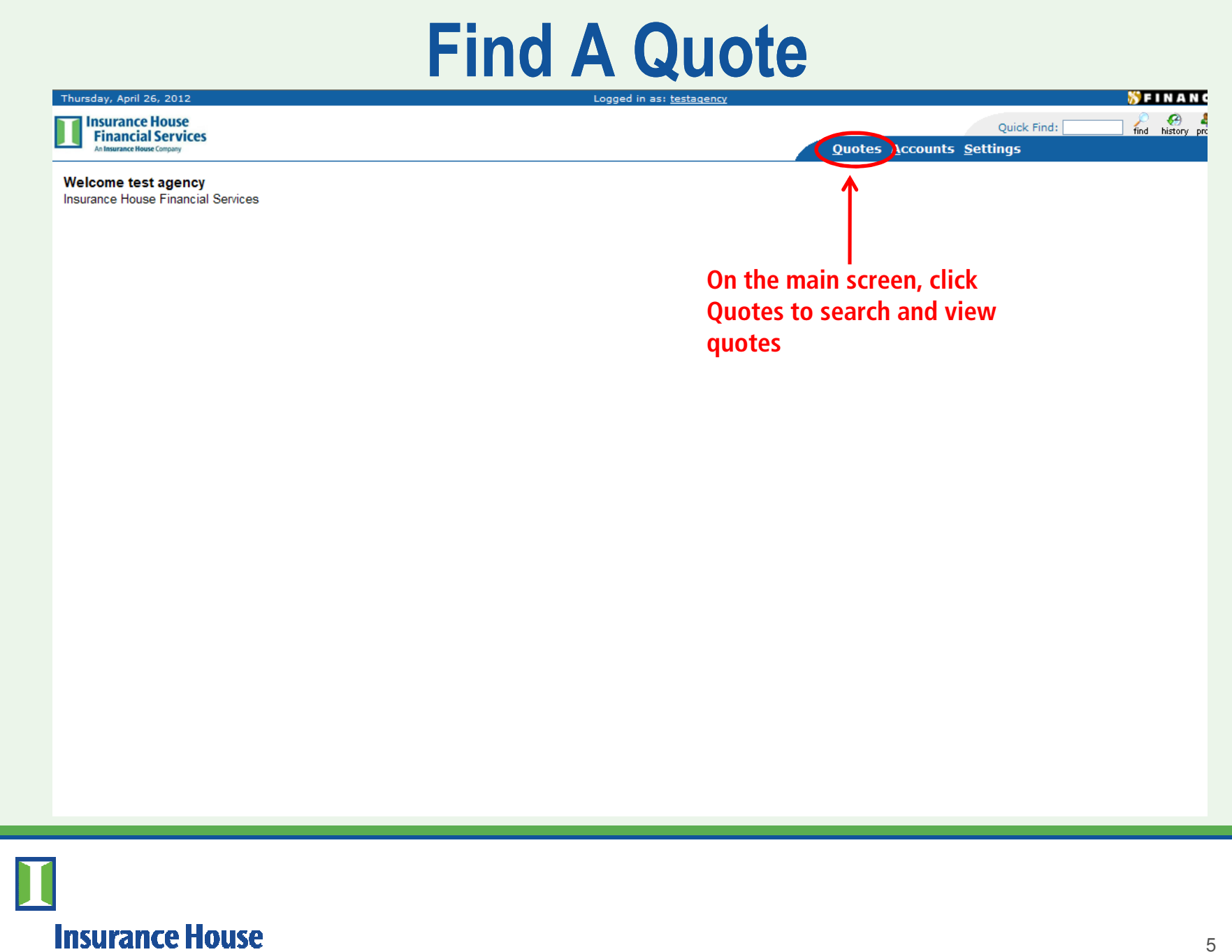

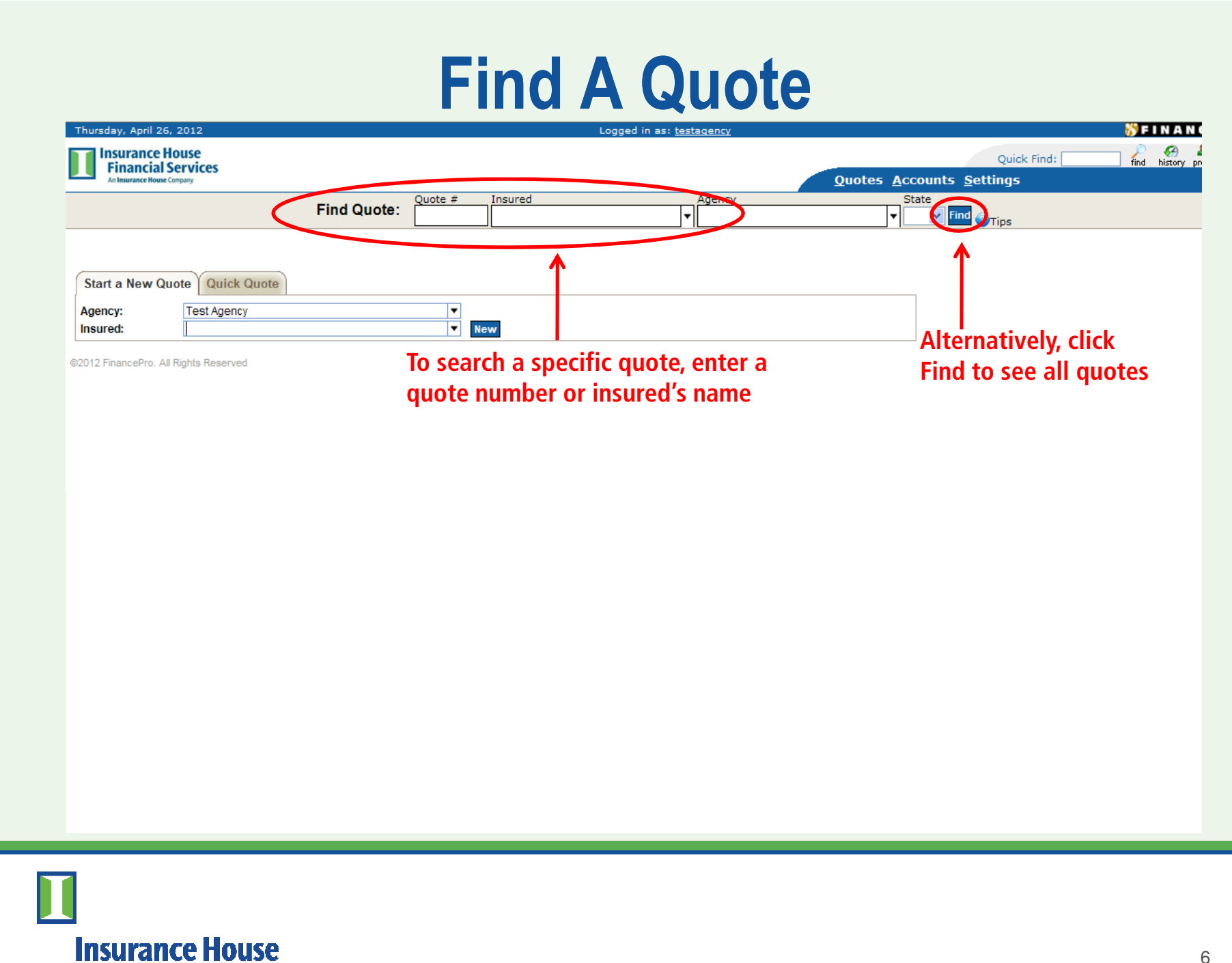

#### **Start New Quote**

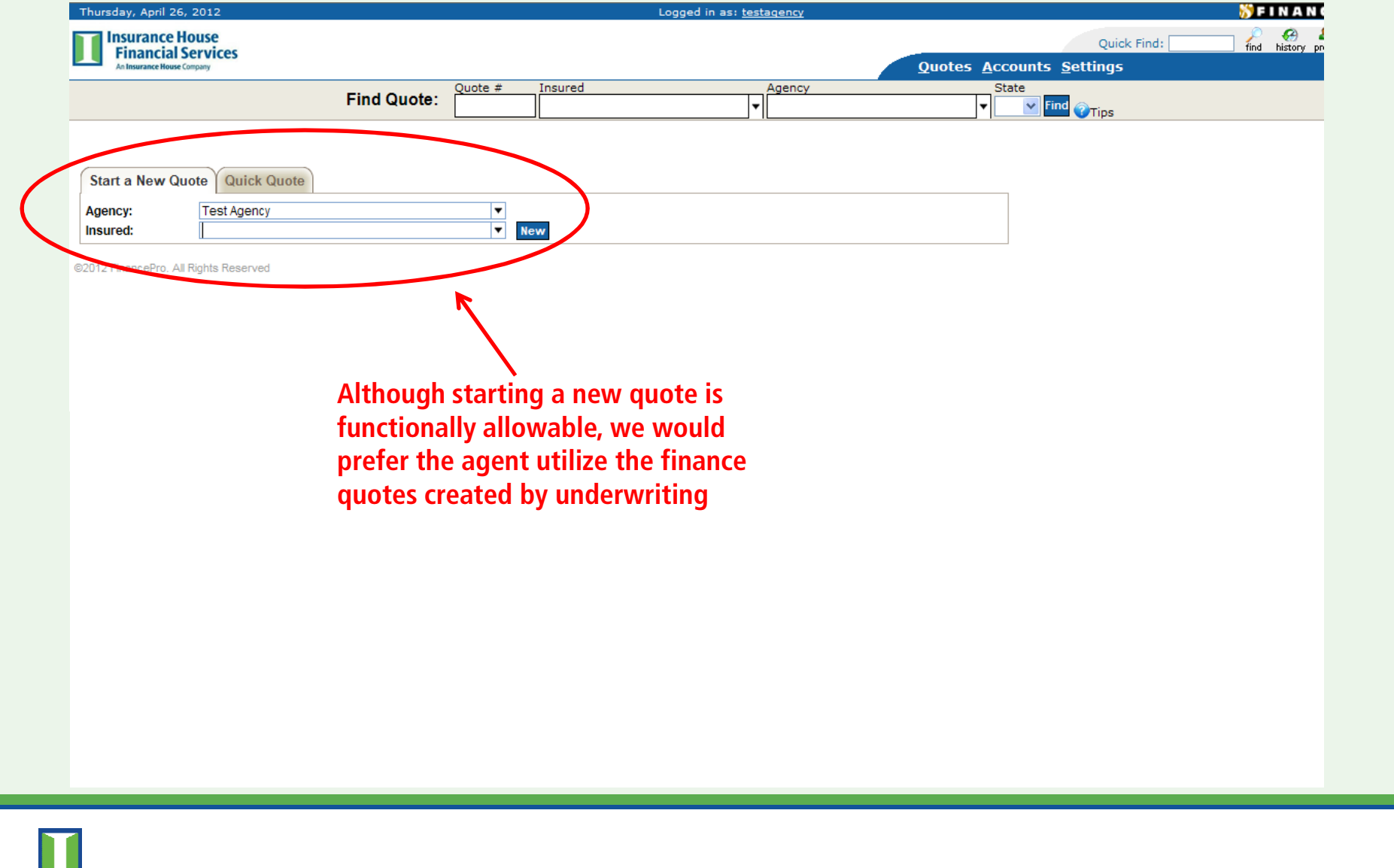

### Find A Quote

|                         | Find Quote:             | # Insured |             | Agency   | State                 |                  |
|-------------------------|-------------------------|-----------|-------------|----------|-----------------------|------------------|
|                         |                         |           |             | <b>`</b> |                       | ew quote Tips    |
| Id Quote - Res          | Sults                   |           |             |          |                       | Concepting all a |
| v ner nage              | l to view.              |           |             |          |                       | Generating an q  |
| e 1 of 29 (707 results) |                         |           |             |          |                       |                  |
| Quote #                 | Account #               | Туре      |             | Insured  |                       | Last Modified    |
| 2                       |                         | New       | tes         |          | 4/21/2012 8:32:38 PM  |                  |
| . <u>5</u>              |                         | New       | test        |          | 4/20/2012 12:53:06 PM |                  |
| <u>i4</u>               |                         | New       | test        |          | 4/20/2012 12:49:53 PM |                  |
| <u>i3</u>               |                         | New       | test        |          | 4/20/2012 12:45:58 PM |                  |
| 209                     |                         | New       | James       |          | 4/20/2012 1:39:05 AM  |                  |
| <u>50</u>               |                         | New       | Monica      |          | 4/19/2012 9:52:21 AM  |                  |
| <u>38</u>               |                         | New       | Annie       |          | 4/17/2012 12:52:32 PM |                  |
| <u>37</u>               |                         | New       | Alice       |          | 4/17/2012 12:47:11 PM | This is a        |
| <u>36</u>               |                         | New       | Mary        |          | 4/17/2012 12:35:17 PM | This is a        |
| <u>34</u>               |                         | New       | Allen       |          | 4/17/2012 5:26:38 AM  | listing of all   |
| 35                      | Click on any of         | New       | Allen       |          | 4/17/2012 3:48:22 AM  | insting of an    |
| 170                     | Click on any of         | New       | Keith       |          | 4/15/2012 6:32:47 AM  | active           |
| 907                     | the quote               | New       | Test        |          | 4/13/2012 1:40:58 PM  |                  |
| <u>906</u>              | ine quote               | New       | Test        |          | 4/13/2012 12:21:37 PM | quotes for a     |
| 905                     | numbers to              | New       | Test        |          | 4/13/2012 9:44:33 AM  | narticular       |
| <u>904</u>              | and a standard standard | New       | test        |          | 4/13/2012 9:09:08 AM  | particular       |
| <u>901</u>              | select a quote          | New       | Zeus        |          | 4/13/2012 8:57:56 AM  | agency           |
| <u>897</u>              |                         | New       | Regina Test |          | 4/13/2012 8:39:47 AM  |                  |
| <u>896</u>              |                         | New       | test        |          | 4/13/2012 8:11:46 AM  |                  |
| <u>160</u>              |                         | New       | sdd         |          | 4/13/2012 5:21:37 AM  |                  |
| <u>158</u>              |                         | New       | Paul        |          | 4/13/2012 5:11:46 AM  |                  |
| 159                     |                         | New       | George      |          | 4/13/2012 4:59:25 AM  |                  |
| <u>157</u>              |                         | New       | Martin      |          | 4/13/2012 4:36:45 AM  |                  |
| 155                     |                         | New       | t           |          | 4/12/2012 3:06:37 PM  |                  |

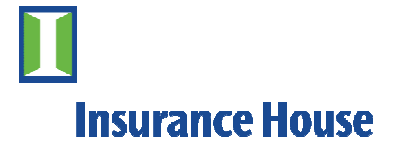

# **Viewing A Quote**

| Thursday, April 26, 2012                                                                                                    |                                                                                                    |                                                                                                    | Logged in as: <u>test</u>                                                                | agency                           | 🎁 FINA I                                                                                           |
|----------------------------------------------------------------------------------------------------|----------------------------------------------------------------------------------------------------|----------------------------------------------------------------------------------------------------|------------------------------------------------------------------------------------------|----------------------------------|----------------------------------------------------------------------------------------------------|
| Insurance House<br>Financial Servic<br>An Insurance House Company                                                                                                    | res                                                                                                    |                                                                                                    |                                                                                          |                                  | Quick Find:                                                                                        |
| Quote # 5209 (<br>Agency: Test<br>Insured: Jame<br>Account Type: O C<br>Origination State: Insure<br>Version 1<br>Imported On 4/20/2012 Ente<br>Policies Terms No<br>Total Pure Premium: \$7<br>Billing Schedule:<br># of Payments:<br>Total Down Payment:<br>Premium In Down: | New) Agency es ommercial O Personal ed Physical: GA ared On 4/20/2012 By iengineering Last Mo otes Add'l Insureds 7,516.00 Total Premium (incl. fees): \$7 Monthly  10 \$2,125.66 \$2,125.66 \$2,125.66 \$2,125.66 \$3,105.66 \$3,105.66 | V New Edit<br>Quote Type:<br>Payment Method:<br>Existing Balance:<br>dified Friday, April 20, 2012 By ie<br>972.63<br>Account<br>Payment Amount:<br>Effective APR:<br>Number of Payments: | New ○ Renewal<br>Coupons ✓<br>n/a In/a In/a It Summary \$619.45<br>12.7228%<br>10        | Contact Us<br>ote can be edited. | Once a quote number is selected, all of the quote                                                  |
| Setup Fee In Down:<br>Effective Date:<br>First Payment Due:<br>Rate Table:<br>Interest Rate:<br>Total Setup Fee:<br>Signed Agreement<br>Received:<br>Copy                                                                                                    | \$20.00<br>4/20/2012<br>5/20/2012<br>1 - Georgia ♥<br>12 %<br>\$20.00<br>No                                                                                                    | Amount Financed:<br>Premium Financed:<br>Doc Stamp Fee:<br>Finance Charge:<br>Interest:<br>Setup Fee: (unpaid)<br>Total of Payments:<br>Agent Compensation:                               | \$5,866.97<br>\$0.00<br>\$327.53<br>\$327.53<br>\$0.00<br>\$6,194.50<br>\$0.00<br>\$0.00 |                                  | detail is available here for<br>viewing, including, but not<br>limited to the finance<br>agreement |
| 2012 FinancePro. All Rights I                                                                                                    | Reserved                                                                                                    |                                                                                                    |                                                                                          |                                  | J                                                                                                  |

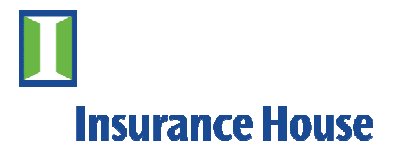

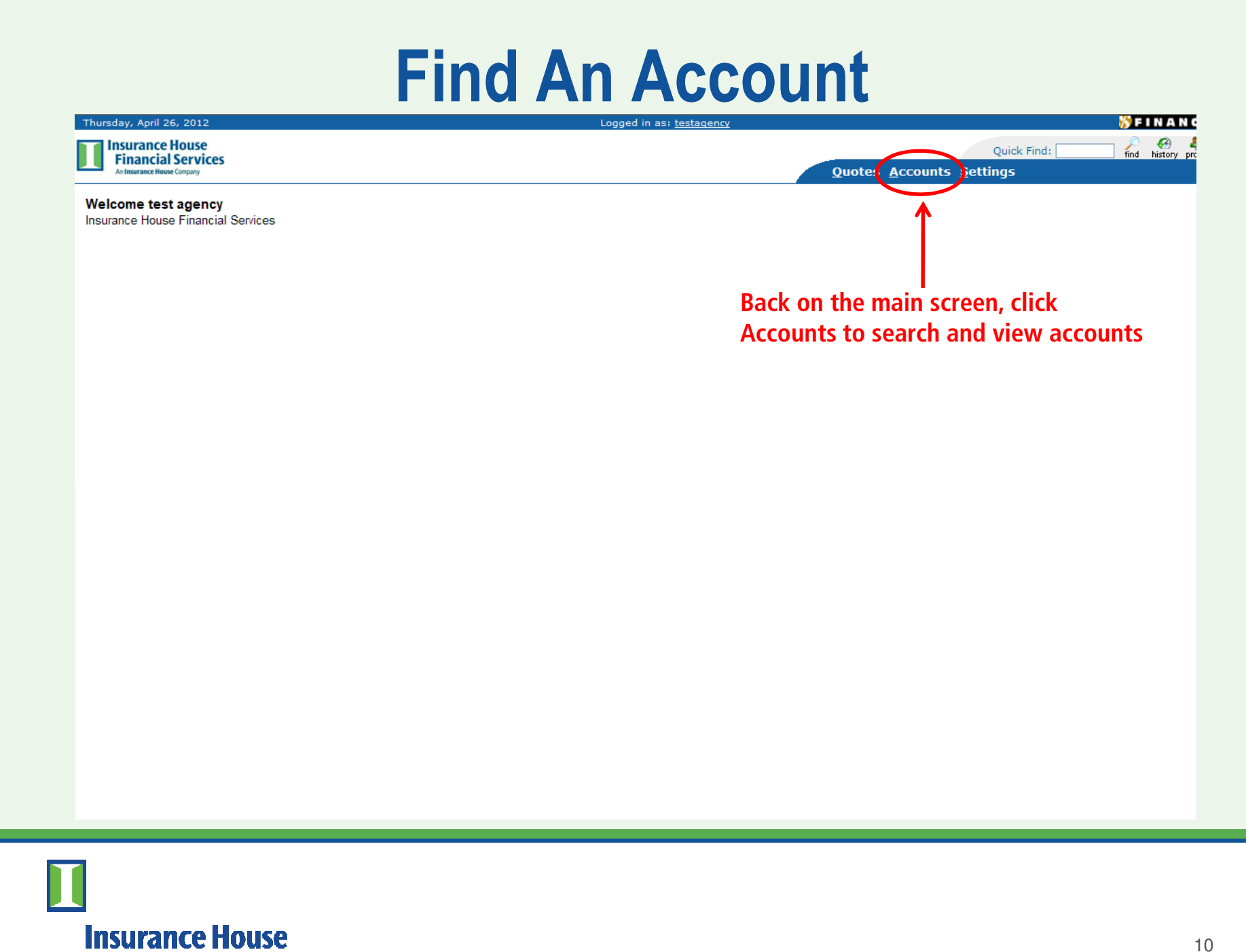

#### **Find An Account**

| Concerning     Concerning     Concerning     Concerning     Partial Account Number     Partial Account Number     Partial Account All Partial Account Decenter        Partial Account Action on on Click Find                                                                                                    | Thursday, April 26, 2012          | Logged in as: testagency                                       |                                          | 57 FINAN       |
|----------------------------------------------------------------------------------------------------|-----------------------------------|----------------------------------------------------------------|------------------------------------------|----------------|
| Concerned with the left to search for and pull up an account.         Pridra & count instruct         Pointy if         Agent Code         Status         Mame         Address         City         Status         Mame         Address         City         Status         Mame         City         Status         Mame         City         Status         Mame         City         Status         Mame         City         Status         Mame         City         Status         Mame         City         Status         Mame         City         Status         Mame         City         Status         City         Status         City         City         City         City         City         City         City         City         City         City <t< th=""><th>Insurance House</th><th></th><th>Quick Find:</th><th>jind history i</th></t<>                                                                                                    | Insurance House                   |                                                                | Quick Find:                              | jind history i |
| Find Account       Accounts         Account #                                                                                                    | An Insurance House Company        |                                                                | Quotes <u>A</u> ccounts <u>S</u> ettings |                |
|                                                                                                    | Find Account                      | Accounts                                                       |                                          |                |
| Partial Account Number   Policy #   Agent Code   Name   Adress   City   State / Zip   Phone   FEINOU#   Show Insured Address   Insured Payments   Reg Ant   Reg Ant   Reg Ant   Check #   Payment Ant   Company/Agent Payments   Tipe   Partial Account   Tipe   Partial Account   Tipe   Partial Account   Rest                                                                                                    | Account #                         | Accounts                                                       |                                          |                |
| □ F and Account Willier   Policy #   Agent Code   Status   Name   Address   City   State /Zip   Phone   FEINUCL#   Issured Address   Information or click Find   Account and the system will   pull all active accounts   Cinexk #   Payment Ant   Check #   Payment Ant   Type   Paid   Check # Paid Check # Paid Check # Check # Paid Check # Paid Check # Paid Check # Paid Check # Paid Check # Paid Check # Paid Check # Paid Check # Paid Check # Paid Check # Paid Check # Paid Check # Paid Check # Paid                                                                                                    | Ratial Account Number             | Use the form to the left to search for and pull up an account. |                                          |                |
| Pundig#       Amage Constraints         Status       Amiliants         Name       Address         City       Status / Zip         Phone       Enter any account detail         FiliNDL#       Information or click Find         Account and the system will       pull all active accounts         RegAta       Company/Agent Payments         Type       Paid         Company/Agent Payments       Paid         Type       Paid         Company/Agent Payments       Paid         Type       Paid         Company/Agent Payments       Paid         Type       Paid         Company/Agent Payments       Paid         Type       Paid         Company/Agent Payments       Payment Antu         Reserver       Payment Antu         Company/Agent Payments       Payment Antu         Reserver       Payment Antu         Account       Reserver                                                                                                    | Dolicy #                          |                                                                |                                          |                |
| Agent Code   Isured   Name   Adress   City   Stafe / Zip   Phone   FEINCDL#                                                                                                    | Agent Code                        |                                                                |                                          |                |
| Status Image: Construct of the system will on the system will on the system will be system will b |                                   |                                                                |                                          |                |
| Instand   Name   Address   City   Stafe / Zip   Phone   FEIN/DL#   Show Insured Address   Insured Payments   RepAnt   Charge   Curren Due   Check #   Company/Agent Payments   Type   Paid   Check #   Payment Ant                                                                                                    | Status All ¥                      |                                                                |                                          |                |
| Address   Address   State / Zjp   Phone   FEIN/DL#   Brow Insured Address   Insured Payments   Reg Amt   Current Due   Current Due   Check #   Company/Agent Payments   Type   Payment Anti   Type   Payment Anti   Image: Type   Find Account   Note: #   Payment Anti   Type   Payment Anti   Tige   Payment Anti   Tige   Payment Anti   Reserved                                                                                                    | Name                              |                                                                |                                          |                |
| Audiess   City   State / Zip   Phone   FEIN/DL#   Enter any account detail information or click Find Account and the system will pull all active accounts Current Due Current Due Check # Company/Agent Payments Type Paid Check # Check # Check # Check # Company/Agent Payments Type Paid Check # Company/Agent Payments Type Paid Check # Company/Agent Payments Type Paid Check # Check # Check                                                                                                    | Address                           |                                                                |                                          |                |
| Cuty   State / Zp   Phone   FEINDL#   Enter any account detail information or click Find Account and the system will pull all active accounts    Current Due Current Due Check # Company/Agent Payments Type Paid Check # Paid Check # Paid Check # Paid Company/Agent Payments Type Check # Paid Company/Agent Payments Type Check # Paid Company/Agent Payments Type Context # Paid Context # Paid Paid Paid Paid Paid Paid Paid Paid Paid Paid Paid Paid Paid Paid Paid Paid Paid Paid Paid Paid Paid Paid Paid Paid Paid Paid Paid Paid Paid Paid Paid Paid Paid Paid Paid Paid Paid Paid Paid Paid Paid<                                                                                                    | City                              |                                                                |                                          |                |
| State / 2 p   Phone   Phone   FEIN/DL#   Show insured Address   Insured Payments   Reg Ant   Reg/Late   Charge   Current Due   Check #   Company/Agent Payments   Type   Paid   Check #   Payment Ant                                                                                                    | City                              |                                                                |                                          |                |
| Prone   FEINDL#   Insured Payments   Reg/Late   Chardy B   Current Due   Check #   Company/Agent Payments   Type   Paid   Check #   Payment Ant   Find Account   Reset                                                                                                    | State / Zip                       | Entor any account dotail                                       |                                          |                |
| FEINDL#   Image: Show Insured Address   Insured Payments   RegAtte   Charge   Current Due   Check #   Company/Agent Payments   Type   Paid   Check #   Payment Amt   Find Account   Find Account                                                                                                    | Phone                             | Enter any account detail                                       |                                          |                |
| Brow Insured Address   Insured Payments   Reg Amt   RegLate   Charge   Current Due   Check Amt   Check #   Company/Agent Payments   Type   Paid   Check #   Payment Amt   Find Account   E2012 FinancePro. All Rights Reserved                                                                                                    | FEIN/DL#                          | information or click Find                                      |                                          |                |
| Reg Amt   Reg/Late   Charge   Current Due   Check Amt   Check #   Company/Agent Payments   Type   Paid   Check #   Payment Amt   Find Account   Reset                                                                                                    | Show Insured Address              | Account and the system will                                    |                                          |                |
| Reg/Late   Charge   Current Due   Check #   Company/Agent Payments   Type   Paid   Check #   Payment Amt   Find Account   Reset                                                                                                    | Reg Amt                           |                                                                |                                          |                |
| Charge<br>Current Due<br>Check Amt<br>Check #<br>Company/Agent Payments<br>Type<br>Paid<br>Check #<br>Payment Amt<br>Find Account<br>Reset<br>©<br>©<br>©<br>©<br>©<br>©<br>©<br>©<br>©<br>©<br>©<br>©<br>©                                                                                                    | Reg/Late                          | puil all active accounts                                       |                                          |                |
| Current Due Check Amt Check # Company/Agent Payments Type Paid Check # Payment Amt Find Account Reset                                                                                                    | Charge                            |                                                                |                                          |                |
| Check Amt Check # Company/Agent Payments Type Paid Check # Payment Amt Find Account Reset                                                                                                    | Current Due                       |                                                                |                                          |                |
| Check #<br>Company/Agent Payments<br>Type Paid C<br>Check #<br>Payment Amt<br>Find Account<br>Reset                                                                                                    | Check Amt                         |                                                                |                                          |                |
| Company/Agent Payments   Type   Paid   Check #   Payment Amt   Find Account   Reset   ©2012 FinancePro. All Rights Reserved                                                                                                    | Check #                           |                                                                |                                          |                |
| Type Paid  Check # Payment Amt Find Account Reset ©2012 FinancePro. All Rights Reserved                                                                                                    | Company/Agent Payments            |                                                                |                                          |                |
| Check #<br>Payment Amt<br>Find Account<br>Reset<br>©2012 FinancePro. All Rights Reserved                                                                                                    | Type Paid 🗸                       |                                                                |                                          |                |
| Payment Amt Find Account Reset ©2012 FinancePro. All Rights Reserved                                                                                                    | Check #                           |                                                                |                                          |                |
| Find Account       Reset       ©2012 FinancePro. All Rights Reserved                                                                                                    | Payment Amt                       |                                                                |                                          |                |
| ©2012 FinancePro. All Rights Reserved                                                                                                    | Find Account                      |                                                                |                                          |                |
| ©2012 FinancePro. All Rights Reserved                                                                                                    | Reset                             |                                                                |                                          |                |
| ©2012 FinancePro. All Rights Reserved                                                                                                    |                                   |                                                                |                                          |                |
|                                                                                                    | ©2012 FinancePro. All Rights Rese | ved                                                            |                                          |                |

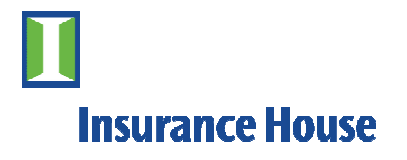

#### **View An Account**

| Thursday, Ap           | oril 26, 2012    |                                             |                    | Logged in as: <u>testagency</u>        |                         | T FINAN                   |
|------------------------|------------------|---------------------------------------------|--------------------|----------------------------------------|-------------------------|---------------------------|
| Insuran                | nce House        |                                             |                    |                                        |                         | Quick Find:               |
| An Insurance           | ce House Company |                                             |                    |                                        | Quotes <u>I</u>         | Accounts <u>S</u> ettings |
| Find Accou             | unt              | Account #10808 (test)                       |                    |                                        | Contact Us              |                           |
| Account #              |                  |                                             |                    |                                        |                         |                           |
| Partial A              | ccount Number    | Account Menu> V Go!                         |                    | Show                                   | All Quote Print Refresh |                           |
| Policy #               |                  | Account Status                              |                    |                                        |                         |                           |
| Agent Code             |                  | Current                                     |                    |                                        |                         |                           |
| Status                 |                  |                                             |                    |                                        |                         |                           |
| Incurod                |                  | Main Policies/End. Quotes Insureds          | Other Accts Doc.   | . Images                               |                         |                           |
| Name                   |                  | Account Information                         |                    | Payment Information Last Updated:      | 4/26/2012 3:29:01 AM    |                           |
| Addrees                |                  | Total Pure Premium: (policies and APs only) | \$10.00            | Payment Type:                          | Coupons                 |                           |
| Address                |                  | Total Earned Fees:                          | \$0.00             | Installment #:                         | 2                       |                           |
| City                   |                  | Total Unearned Fees:                        | \$0.00             | Next Payment Due Date:                 | 6/6/2012                |                           |
| State / Zip            |                  | Total Premium: (not including RPs)          | \$10.00            | Current Amount Due:                    | \$0.81                  | All account dotail is     |
| Phone                  |                  | Return Premium Adjustments:                 | \$0.00             | Next Payment Late:                     | \$2.31 after 6/10/2012  | All account detail is     |
| FEIN/DI #              |                  | Total Premium: (including RPs)              | \$10.00            | Down Payment Due:                      | \$0.00                  | displayed here            |
|                        |                  | Total Unearned Premium:                     | n/a                | Current Earned Interest:               | <u>\$0.11</u>           | including but not         |
| Snow in                | sured Address    | Days Excess:                                | 42                 | Current Unearned Interest:             | <u>\$0.49</u>           | including, but not        |
| nsured Pay             | ments            | Total Down Payment:                         | \$22.50            | Next Month Payoff: As                  | Of: 5/26/2012 \$6.90    | limited to payment        |
| Reg Amt                |                  | % Down Payment:                             | 25.00%             | Current Balance: including fees/write- | -offs \$7.29            | infined to payment        |
| Reg/Late               |                  | Total Amt Financed:                         | \$7.50             | Early Payoff                           | <b>(</b>                | information,              |
| Onarge<br>Oursent Dure |                  | Finance Charge:                             | \$0.60             | As Of Date:                            | 4/26/2012               | account                   |
| Current Due            |                  | Total Setup Fee:                            | \$20.00            | Good Through:                          | 5/5/2012                | account                   |
| Check Amt              |                  | Effective APR:                              | 428.3594%          | Payoff Balance:                        | \$6.80                  | information,              |
| Check #                |                  | Instaliment Amount (Monthly):               | <u>\$0.81</u>      | Earned Interest at Early Payoff:       | \$0.11                  | in a stant datas          |
| Company/Ag             | gent Payments    | Pmts. Made/Total # of Pmts:                 | 1/10               | Unearned Interest at Early Payoff:     | \$0.49                  | important dates,          |
| Туре                   | Paid 🗸 🗸         | Important Dates                             |                    | Unpaid Fees                            |                         | payoffs, and unpaid       |
| Check #                |                  | Effective Date:                             | 4/6/2012           | Late:                                  | \$0.00                  | foor                      |
| Payment Am             | nt               | Earliest Funding Date:                      | 4/6/2012           |                                        |                         | Tees                      |
| Fin                    | d Account        | First Due Date:                             | 5/6/2012           | NSF:                                   | \$0.00                  |                           |
|                        | Depet            | Maturity Date:                              | 2/6/2013           | Cancel:                                | \$0.00                  |                           |
|                        | Reset            | Date Activated:                             | 4/6/2012 by nprice | Convenience:                           | \$0.00                  |                           |
|                        |                  | Date Intent Notice will be generated:       | 6/8/2012           | Processing:                            | \$0.00                  |                           |
|                        |                  | Next Cancellation Date:                     | 6/19/2012          | Frocessing.                            | φ <b>0.0</b> 0          |                           |

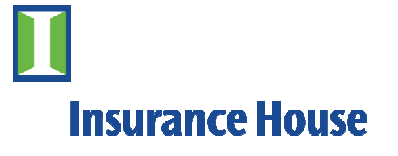

## **Make A Payment**

| Thursday, April 26, 2012 |                                             |                       | Logged in as: testagency              |                              |                 | 🏷 F I N A I  |
|--------------------------|---------------------------------------------|-----------------------|---------------------------------------|------------------------------|-----------------|--------------|
| Insurance House          | Age                                         | ents can pa           | ay online using a                     | a                            | Ouick Find:     | find bistory |
| Financial Services       | dah                                         | it or credit          | t card Select th                      | Ouotes Ac                    | counts Settings | into history |
|                          | ueb                                         |                       |                                       |                              |                 |              |
| Find Account             | Account #10808 (test)                       | arop dowi             | n menu here an                        | Contact Us                   |                 |              |
| Account #                | Assount Monu                                | - click on            | Enter Payment                         | Fin 🗈 🙈 👧                    |                 |              |
| Partial Account Number   | Account Monu                                |                       | Enterrayment                          | Show All Quote Print Refresh |                 |              |
| Policy #                 | View Payment Schedule & History             |                       |                                       |                              |                 |              |
| Agent Code               | View Notice History                         |                       |                                       |                              |                 |              |
| Status All               | Reprint Payment Courons                     |                       |                                       |                              |                 |              |
| Insured                  | Enter Payment                               | Other Accts Doc.      | . Images                              |                              |                 |              |
| Name                     | Account Information                         |                       | Payment Information Last Upda         | ted: 4/26/2012 3:29:01 AM    |                 |              |
| Address                  | Total Pure Premium: (policies and APs only) | \$10.00               | Payment Type:                         | Coupons                      |                 |              |
| Aug 635                  | Total Earned Fees:                          | \$0.00                | Installment #:                        | 2                            |                 |              |
|                          | Total Unearned Fees:                        | \$0.00                | Next Payment Due Date:                | 6/6/2012                     |                 |              |
| State / Zip              | Total Premium: (not including RPs)          | \$10.00               | Current Amount Due:                   | \$0.81                       |                 |              |
| Phone                    | Return Premium Adjustments:                 | \$0.00                | Next Payment Late:                    | \$2.31 after 6/10/2012       |                 |              |
| FEIN/DL#                 | Total Premium: (including RPs)              | \$10.00               | Down Payment Due:                     | \$0.00                       |                 |              |
| Show Insured Address     | Total Unearned Premium:                     | n/a                   | Current Earned Interest:              | <u>\$0.11</u>                |                 |              |
| Insured Payments         | Days Excess:                                | 42                    | Current Unearned Interest:            | \$0.49                       |                 |              |
| Reg Amt                  | Total Down Payment:                         | \$22.50               | Current Balance' including food       | AS 01. 5/20/2012 \$0.90      |                 |              |
| Reg/Late                 | % Down Payment:                             | 25.00%                | Current Dalance. Including lease      | wite-ons \$7.25              |                 |              |
| Charge                   | Total Amt Financed:                         | \$7.50                | Early Payoff                          | <b>V</b>                     |                 |              |
| Current Due              | Finance Charge:                             | \$U.0U<br>©20.00      | As Of Date:                           | 4/26/2012                    |                 |              |
| Check Amt                | Effective ADP:                              | \$20.00<br>429.350.4% | Good Inrough:                         | 5/5/2012                     |                 |              |
| Chook #                  | Installment Amount (Monthly):               | 420.0094%<br>\$0.91   | Fayon Balance:                        | 0.8U<br>• • • • • •          |                 |              |
| Compony/Agent Doumonto   | Pmts Made/Total # of Pmts                   | <u>90.81</u><br>1/10  | Unearned Interest at Early Payon      | off \$0.11                   |                 |              |
|                          | Important Dates                             | 1/10                  | in a second and a second at Early Pay | φ0.45                        |                 |              |
| rype Paid V              | Effective Date:                             | 4/6/20112             | Unpaid Fees                           |                              |                 |              |
| Check#                   | Fadjest Funding Date                        | 4/0/2012              | Late:                                 | \$0.00                       |                 |              |
| Payment Amt              | First Due Date:                             | 5/6/2012              | NSF:                                  | \$0.00                       |                 |              |
| Find Account             | Maturity Date:                              | 2/6/2013              | Cancel                                | \$0.00                       |                 |              |
| Reset                    | Date Activated:                             | 4/6/2012 by nprice    | Currock                               | φ0.00                        |                 |              |
|                          | Date Intent Notice will be generated:       | 6/8/2012              | Convenience:                          | \$0.00                       |                 |              |
|                          | Next Cancellation Date:                     | 6/19/2012             | Processing:                           | \$0.00                       |                 |              |
|                          | Account Type:                               | Commercial            | Recent Activity                       |                              |                 |              |
|                          |                                             |                       |                                       | 100010                       |                 |              |

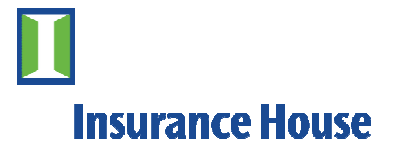

# Make A Payment

| nursday, April 26, 2012                                   | Logged in as: <u>testagency</u>                                    | N FINAN (          |
|-----------------------------------------------------------|--------------------------------------------------------------------|--------------------|
| Insurance Hou                                             | Services - Microsoft Internet Explorer provided by Insurance House |                    |
| An Insurance House Comp bttps://secure_fipapcepro_pet/fin | ancenro/account/PaymentInctant: acry2/d=10808                      |                    |
| Theps://secure.ninanceprovinec/in                         | rancepi of accounty Paymentur Scanthaspix nu—20000                 |                    |
| Enter Payment                                             |                                                                    |                    |
| ccount #                                                  |                                                                    |                    |
| Partial Account N Payment                                 | e2.00                                                              |                    |
| blicy # Current Amount Due:                               | \$2.80<br>\$0.81                                                   |                    |
| gent Code Convenience Fee: (for our and                   | at due only) \$1.99                                                |                    |
| All Payment Method:                                       | Credit Card 💙                                                      |                    |
| sured Charge the Account?                                 | Yes, using a new credit card. V                                    |                    |
| ame                                                       |                                                                    |                    |
| ddress Next Cancel                                        |                                                                    |                    |
| ity                                                       |                                                                    |                    |
| ate / Zip                                                 | rved                                                               |                    |
| ione                                                      |                                                                    |                    |
| EIN/DL#                                                   |                                                                    |                    |
| Show Insured Ac                                           | a tu fa muatan ta                                                  |                    |
| sured Payments IT This paymen                             | t information is                                                   |                    |
| eg Amt <b>correct, click N</b>                            | lext                                                               |                    |
| eg/Late                                                   |                                                                    |                    |
| harge                                                     |                                                                    |                    |
| urrent Due                                                |                                                                    |                    |
| heck Amt                                                  |                                                                    |                    |
| neck#                                                     |                                                                    |                    |
| ompany/Agent Pay                                          |                                                                    |                    |
| pe Paid                                                   |                                                                    |                    |
| neck#                                                     |                                                                    |                    |
| ayment Amt                                                |                                                                    |                    |
| Find Accour                                               |                                                                    |                    |
| Reset                                                     |                                                                    | (5) = (₽) 100% = 1 |
| Done                                                      |                                                                    |                    |
|                                                           |                                                                    |                    |

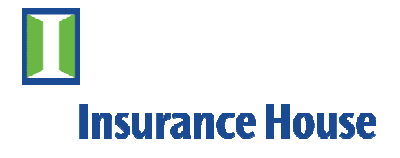

# Make A Payment

| Thursday, April 26, 2        | D12 Logged in as: <u>testagency</u>                                                                        | 🏷 FINA |
|------------------------------|----------------------------------------------------------------------------------------------------|--------|
| Insurance Ho<br>Financial Se | 🖉 Insurance House Financial Services. Order Form - Microsoft Internet Explorer provided by Insurance House | 🗌 🔑 🤗  |
| An Insurance House Comp      | 🖉 https://orderpage.ic3.com/hop/orderform.jsp                                                              |        |
| Find Account<br>Account #    | Insurance House<br>Hinancial Services                                                                      |        |
| Deliou #                     | Payment Detaile                                                                                            |        |
| Policy #                     | All fields in bold are required.                                                                           |        |
| Agent Code                   | Credit Card                                                                                                |        |
| Status All<br>Insured        | VISA Assertan                                                                                              |        |
| Name                         | Credit Card Type                                                                                           |        |
| Address                      | Credit Card Number                                                                                         |        |
| City                         | Expiration Date                                                                                            |        |
| State / Zip                  | Billing Information Enter the required                                                                     |        |
| Phone                        | First/Last Name                                                                                            |        |
| FEIN/DL#                     |                                                                                                    |        |
| Show Insured A               | Street Address 1                                                                                           |        |
| Insured Payments             | MasterCard and VISA.                                                                                       |        |
| Reg Amt                      | Street Address 2                                                                                           |        |
| Reg/Late<br>Charge           | City/State/Postal Code                                                                                     |        |
| Current Due                  | Country                                                                                                    |        |
| Check Amt                    | Phone Number                                                                                               |        |
| Check #                      | Email Address                                                                                              |        |
| Company/Agent Pay            | When finished allals                                                                                       |        |
| Type Paid                    | Submit VVnen finished, click                                                                               |        |
| Check #                      | Submit                                                                                                    |        |
| Payment Amt                  |                                                                                                    |        |
| Find Accou                   |                                                                                                    |        |
| Reset                        |                                                                                                    |        |
|                              |                                                                                                    |        |
|                              |                                                                                                    |        |

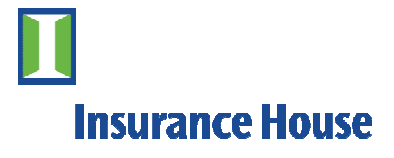

# What happens next?

If you enter your email address upon making a payment OR have your email address set up in your payment profile, a confirmation email will be sent to you.

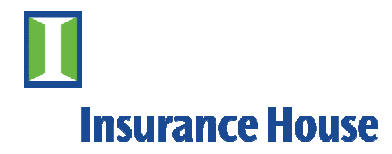

# **Need more Information**

# Connect with us on **facebook** <u>www.facebook.com/insurancehousebroker</u>

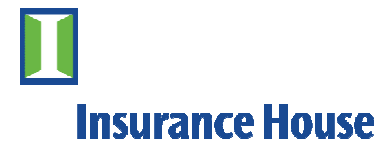

## **Need More Information**

# Contact our customer service with any questions at 1-800-282-7024

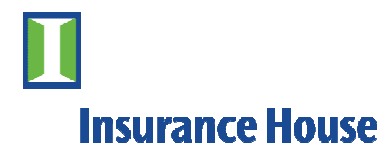

# **Thank You**

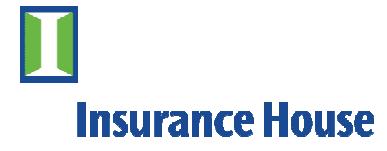